# <u>M3H(1)グループ(1)</u> <u>アプリケーションノート</u> <u>12 ビットアナログデジタルコンバータ</u> <u>(ADC-A)</u>

概要

このアプリケーションノートは、M3H グループ(1)を使用して 12 ビットアナログデジタルコンバータ (ADC)機能を用いる製品を開発する際、参考となる資料です。動作確認用またはプログラム開発の参考 用にご利用願います。

対象サンプルプログラム:ADC\_UART

## 目次

| 概要1                         |
|-----------------------------|
| 目次2                         |
| 1. はじめに                     |
| 2. 関連するドキュメント               |
| 3. 使用する機能                   |
| 4. 対象製品                     |
| 5. 動作確認条件                   |
| 6. 評価ボード設定方法                |
| 7.12 ビットアナログデジタルコンバータの機能概要7 |
| 8. サンプルプログラム                |
| 8.1. 初期化動作                  |
| 8.2. サンプルプログラムメイン動作         |
| 8.3. サンプルプログラムの出力例          |
| 8.3.1. ターミナルソフト設定例9         |
| 8.4. ADC の設定変更              |
| 8.5. サンプルプログラム動作フロー 11      |
| 9. ご使用上の注意事項                |
| 10. 変更履歴19                  |
| 製品取り扱い上のお願い                 |

### 1. はじめに

本サンプルプログラムは、サーミスタの出力電圧を ADC で測定し、CPU で温度換算してターミナルソフトに表示します。

#### サンプルプログラムの構成図

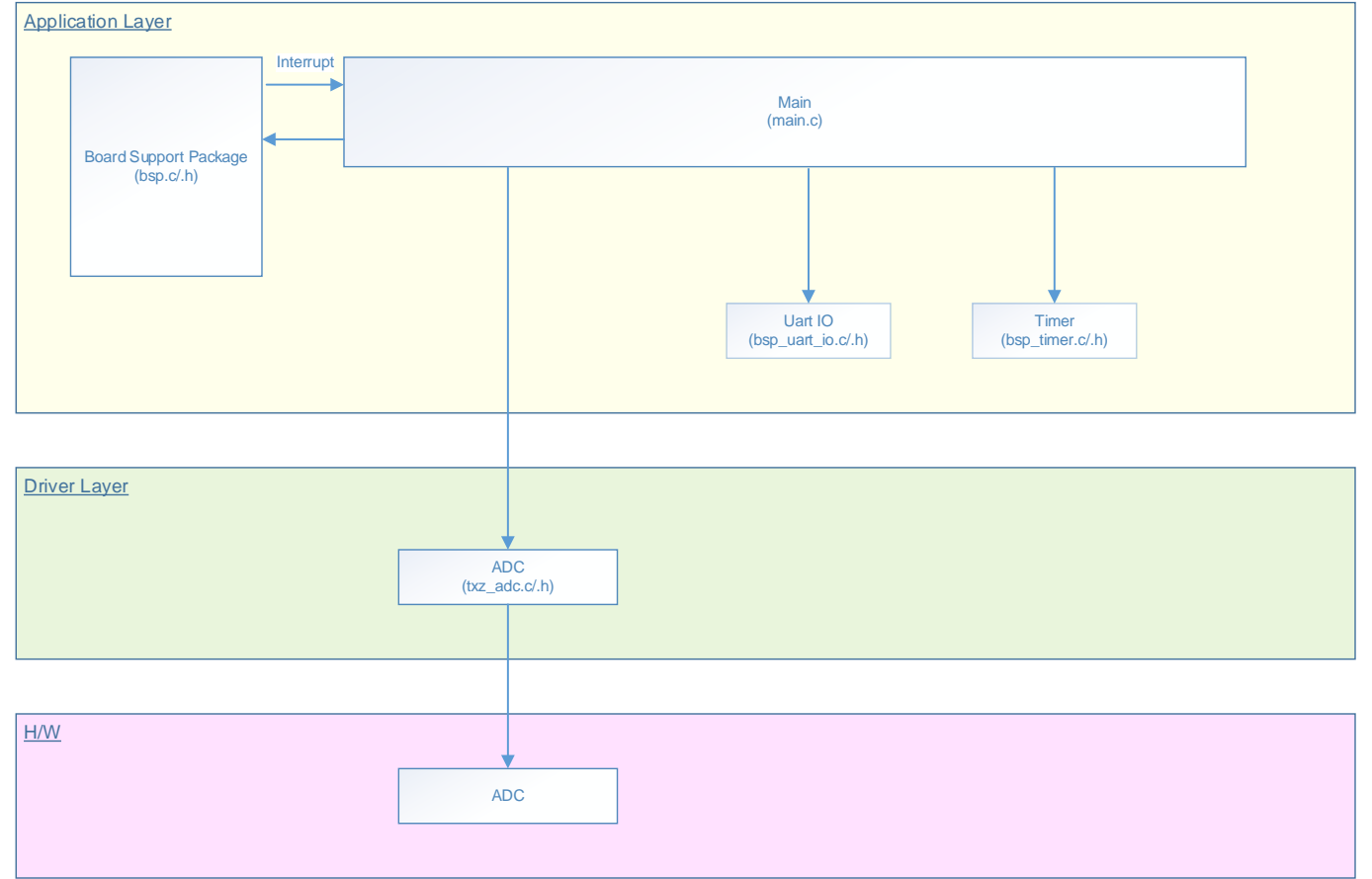

### 2. 関連するドキュメント

```
    ○データシート
TMPM3H グループ(1)データシート Rev2.0
    ○リファレンスマニュアル
12 ビットアナログデジタルコンバータ (ADC-A) Rev2.0
    ○参考資料
TMPM3H Group Peripheral Driver User Manual (Doxygen)
```

### 3. 使用する機能

| IP          | チャネル | ポート                           | 機能/動作モード   |
|-------------|------|-------------------------------|------------|
| ADC         | ch2  | PD2 (AIN02)                   | 単独変換       |
| 非同期シリアル通信回路 | ch0  | PA1 (UT0TXDA)<br>PA2 (UT0RXD) | PC との非同期通信 |

### 4. 対象製品

本アプリケーションノートの対象製品は以下となります。

| TMPM3H6FWFG  | TMPM3H6FUFG  | TMPM3H6FSFG  |
|--------------|--------------|--------------|
| TMPM3H6FWDFG | TMPM3H6FUDFG | TMPM3H6FSDFG |
| TMPM3H5FWFG  | TMPM3H5FUFG  | TMPM3H5FSFG  |
| TMPM3H5FWDFG | TMPM3H5FUDFG | TMPM3H5FSDFG |
| TMPM3H4FWUG  | TMPM3H4FUUG  | TMPM3H4FSUG  |
| TMPM3H4FWFG  | TMPM3H4FUFG  | TMPM3H4FSFG  |
| TMPM3H3FWUG  | TMPM3H3FUUG  | TMPM3H3FSUG  |
| TMPM3H2FWDUG | TMPM3H2FUDUG | TMPM3H2FSDUG |
| TMPM3H2FWQG  | TMPM3H2FUQG  | TMPM3H2FSQG  |
| TMPM3H1FWUG  | TMPM3H1FUUG  | TMPM3H1FSUG  |
| TMPM3H1FPUG  | TMPM3H0FSDUG | TMPM3H0FMDUG |

\*サンプルプログラムは、TMPM3H6FWFGの評価ボードで動作するように準備されています。 TMPM3H6 以外の動作確認を行う場合は、CMSIS Core 関連ファイル(C startup ファイル、IO ヘッダ ファイル)を変更する必要があります。

BSP 関連ファイルは評価ボード専用(TMPM3H6)ファイルなので、TMPM3H6以外の動作確認をする場合は、BSP 関連ファイルを変更する必要があります。

## 5. 動作確認条件

使用マイコン TMPM3H6FWFG 使用ボード TMPM3H6FWFG Evaluation Board ((株) センシスト製) 統合開発環境 IAR Embedded Workbench for ARM 8.11.2.13606 µVision MDK Version 5.24.2.0 ターミナルソフト TeraTerm V4.96 サンプルプログラム V1100

評価ボード (TMPM3H6FWFG Evaluation Board) 外観図

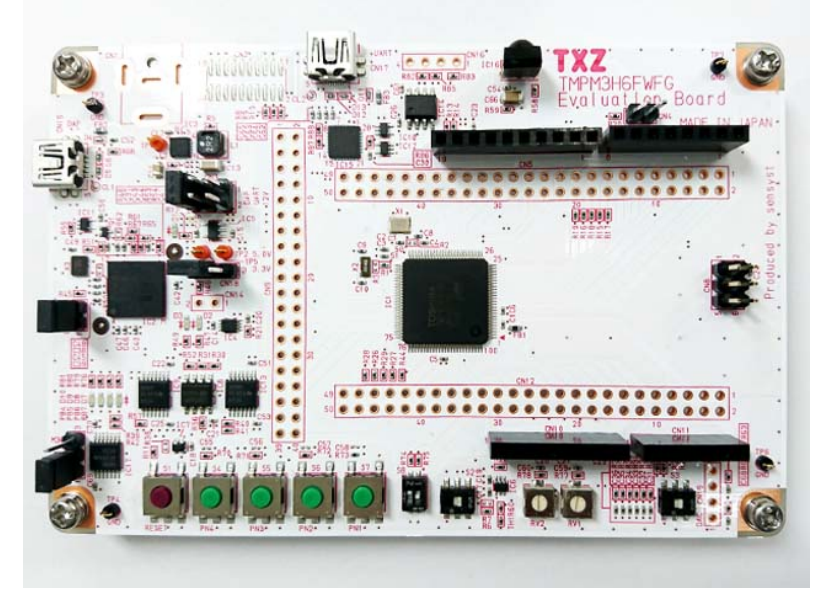

評価ボードは下記サイトより入手できます。 (<u>http://www.sensyst.co.jp/</u>)

## 6. 評価ボード設定方法

| CN5  |            |    |  |
|------|------------|----|--|
| 用途   | スルーホール No. | 設定 |  |
| UART | 9-10       | 結線 |  |
| UART | 11-12      | 結線 |  |

| CN12   |            |    |
|--------|------------|----|
| 用途     | スルーホール No. | 設定 |
| ADC 入力 | 13-14      | 結線 |

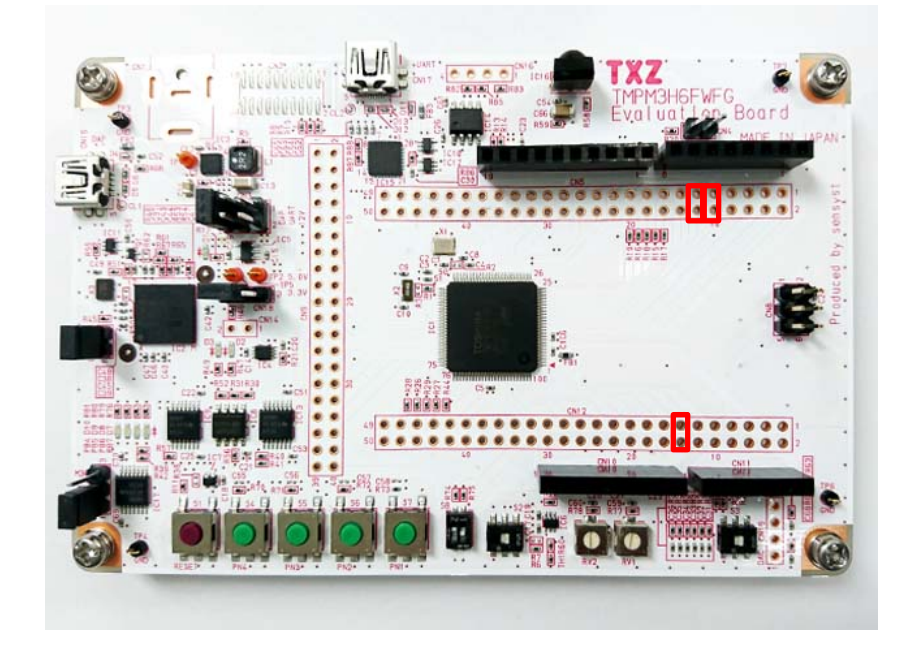

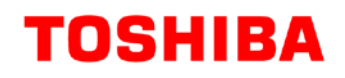

### 7.12 ビットアナログデジタルコンバータの機能概要

ADC は、12 ビット逐次変換方式のアナログ/デジタルコンバータ(AD コンバータ)です。最大 16 チャネルのアナログ入力に対応します。

ADC を使用する場合は、CG(クロック制御と動作モード)の fsys 供給停止レジスタA または B ([CGFSYSENA], [CGFSYSENB])、fc 供給停止レジスタ([CGFCEN])および ADC,TRACE クロック供給 停止レジスタ([CGSPCLKEN])で該当するクロックイネーブルビットを"1" (クロック供給)に設定してくだ さい。詳細はリファレンスマニュアルの「クロック制御と動作モード」を参照してください。

### 8. サンプルプログラム

サーミスタの出力電圧を ADC で測定します。 CPU で温度換算して結果をターミナルソフトに表示します。

#### 8.1. 初期化動作

電源投入後は以下の初期化を実施します。 各クロック設定の初期化、クロック設定後に PORT の設定を実施します。

#### 8.2. サンプルプログラムメイン動作

本サンプルプログラムは初期化設定後に、ADC ドライバの設定を行います。 タイマ設定、UART 設定、サーミスタ設定を行い、動作準備を実施します。 AIN02 端子を AD 入力として使用します。 各設定後にアプリケーション動作をスタートさせます。 サンプルプログラムは、ADC の単独変換で動作します。 ADC で測定された結果を CPU で温度換算され、ターミナルソフトに出力します。 ターミナルソフトへの出力間隔は、timer\_interval\_handler で定義されています。 出力間隔はマクロ定義の CFG\_OUTPUT\_INTERVAL で設定されており、初期値:5秒です。

### 8.3. サンプルプログラムの出力例

ADC より入力された信号を温度変換して出力します。

| COM6:115200baud - Tera Term VT         |                 | x |
|----------------------------------------|-----------------|---|
| ファイル(E) 編集(E) 設定(S) コントロール(O) ウィンドウ(W) | ヘレプ( <u>H</u> ) |   |
| Temp:27degrees                         |                 | - |
| Temp:27degrees                         |                 |   |
| Temp:28degrees                         |                 |   |
| Temp:28degrees                         |                 | - |

5秒間隔で温度を表示します。

#### 8.3.1. ターミナルソフト設定例

ターミナルソフト(TeraTerm)は下記の設定で確認しています。 Tera Term: シリアルポート 設定 × ボート(P): COM6 • OK. ボー・レート(B): 115200 • データ(<u>D</u>): 8 bit Ŧ キャンセル バリティ(<u>A</u>): none • ヘルブ(日) ストップ(<u>s</u>): 1 bit Ŧ フロー制御(E): none Ŧ 送信遅延 ミリ秒/字(C) 0 ミリ秒/行(L) 0 X Tera Term: 端末の設定 端末サイズ(T): 改行コード ОΚ 受信(R): AUTO -80 X 24 キャンセル 図=ウィンドウサイズ(<u>s</u>): 送信(M): CR+LF -□自動的(2調整(<u>W</u>): ヘルプ(日) 端末ID(I): VT100 -□ ローカルエコー(\_): 応答(A): □自動切り替え(VT<->TEK)(U): 漢字-受信(<u>K</u>) 漢字-送信(J) UTF-8 👻 UTF-8 -漢字イン(N): 「[\$B 👻 □7<u>bit カタカナ 漢字アウト(0)</u> ^[(B 🔹 □ <u>7</u>bit カタカナ 言語コート"(P): 932 ロケール(C): japanese

#### 8.4. ADC の設定変更

{

};

ADC は評価ボードに合わせて初期設定されています。 ADC の ch を変更合は、bps.c で行えます。

static const uint32\_t thermistorsTbl[BSP\_THERMISTORS\_MAX][5] =

{(uint32\_t)GPIO\_PORT\_D, (uint32\_t)GPIO\_PORT\_2, (uint32\_t)(2), (uint32\_t)(2), (uint32\_t)(16)}, {(uint32\_t)GPIO\_PORT\_D, (uint32\_t)GPIO\_PORT\_1, (uint32\_t)(1), (uint32\_t)(1), (uint32\_t)(16)}, {(uint32\_t)GPIO\_PORT\_D, (uint32\_t)GPIO\_PORT\_0, (uint32\_t)(0), (uint32\_t)(0), (uint32\_t)(16)}}

上記で ADC の Group、PORT 番号、ADIN、AD ch および DMAC の ch を定義しています。 ここを可変することで使用 ADC を変更することが出来ます。 3 項目の設定が AD 入力チャネルの設定です。 4 項目の設定が AD チャネルの設定です。

### 8.5. サンプルプログラム動作フロー

サンプルプログラムの基本的な動作フローを以下に示します。

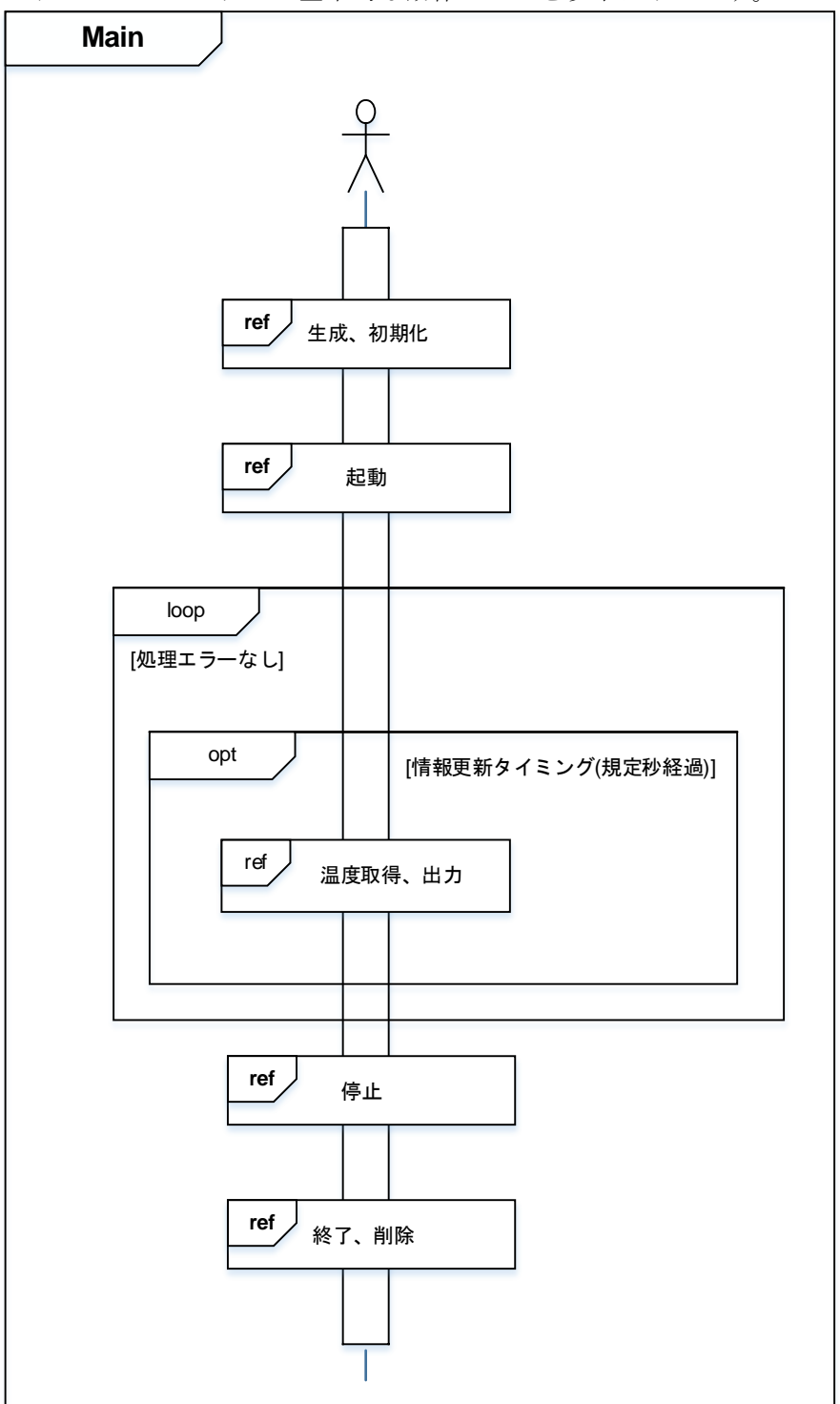

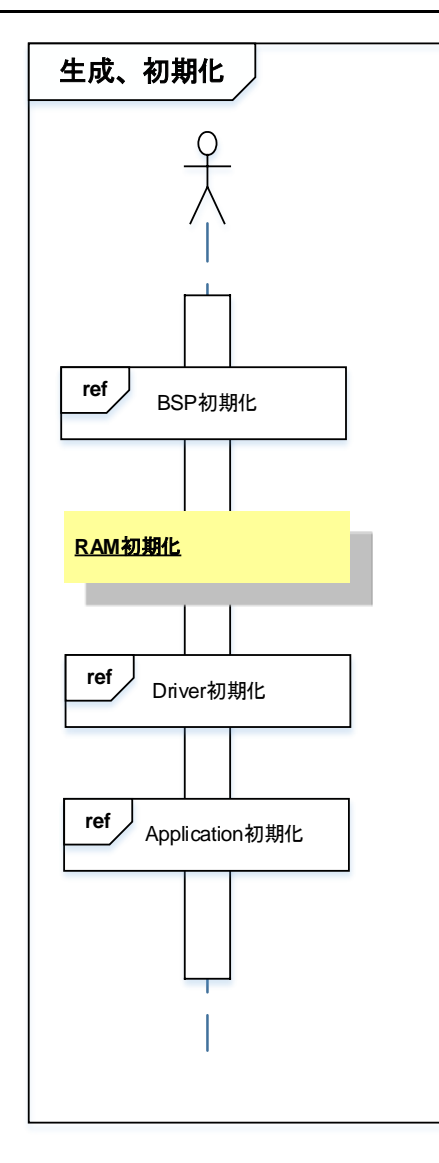

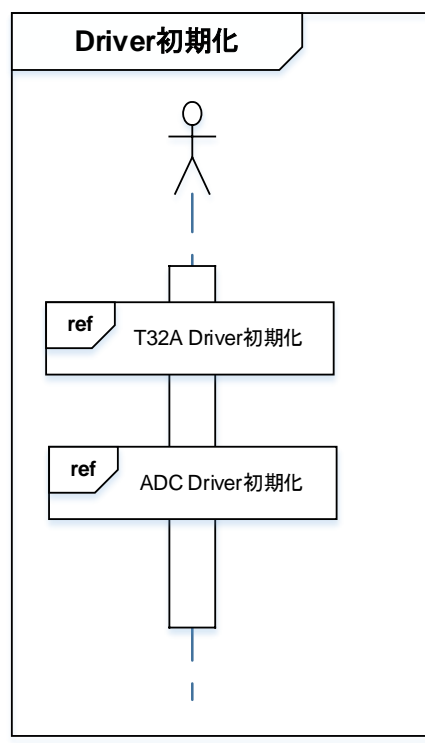

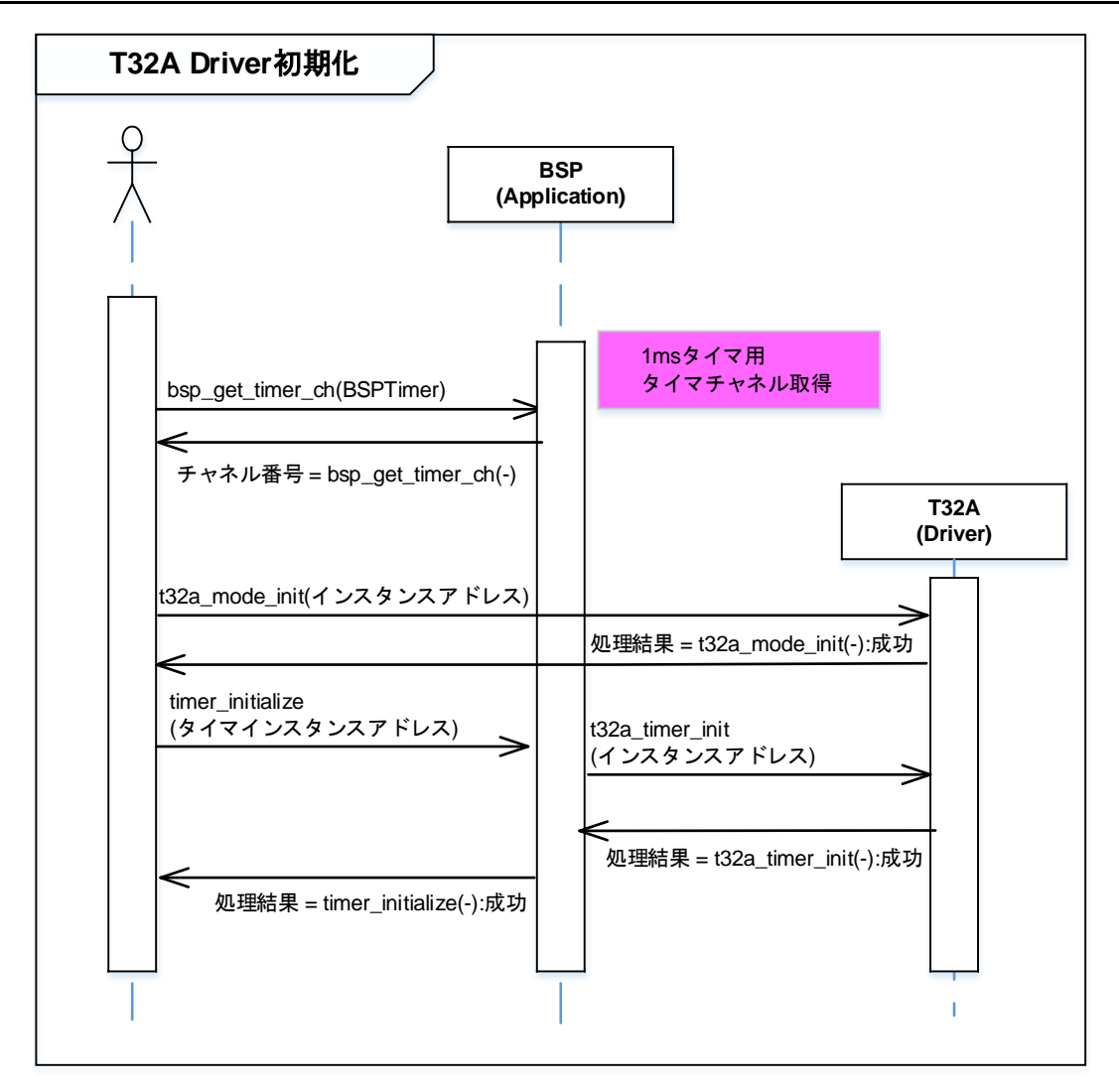

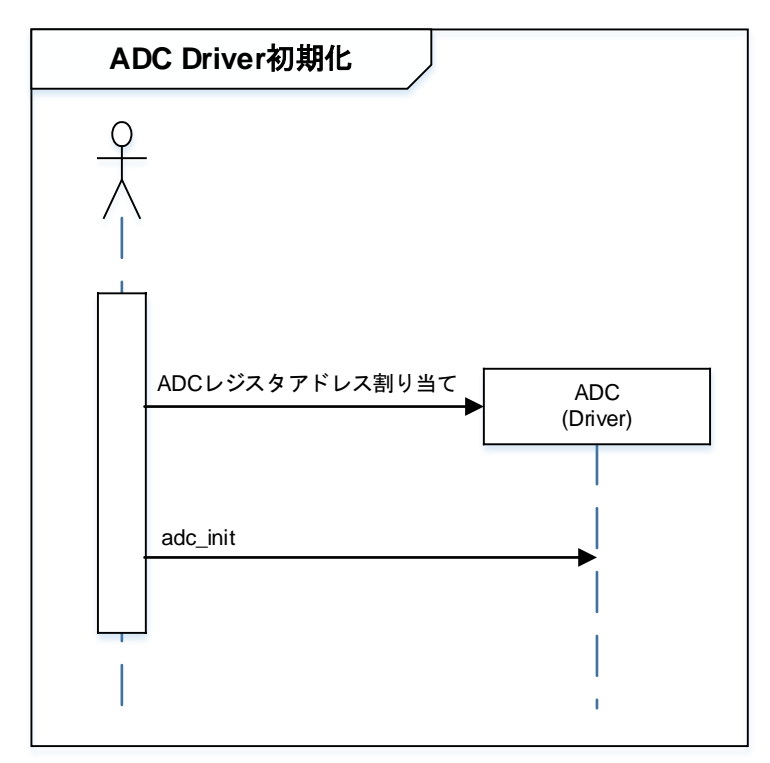

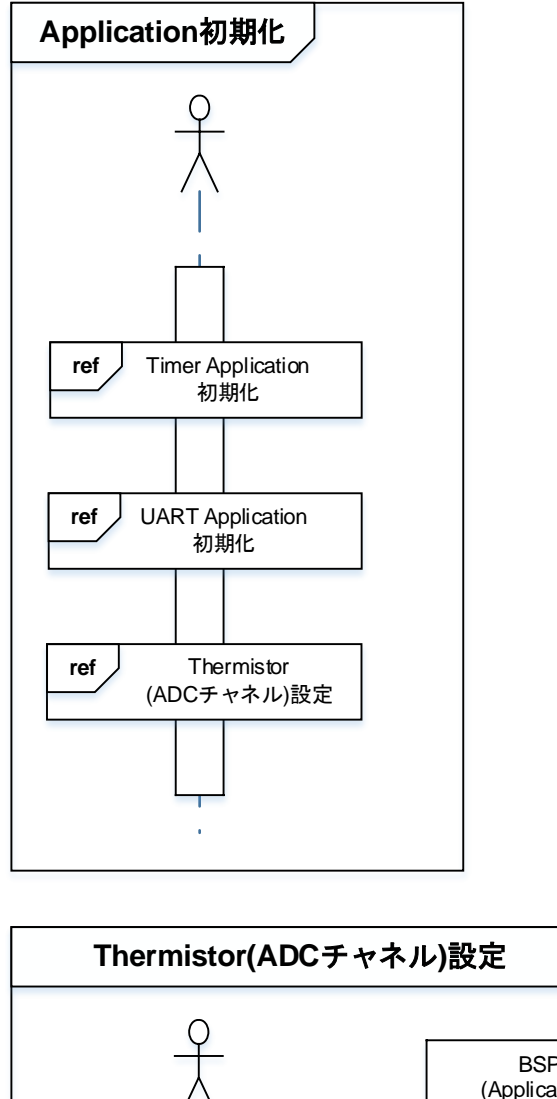

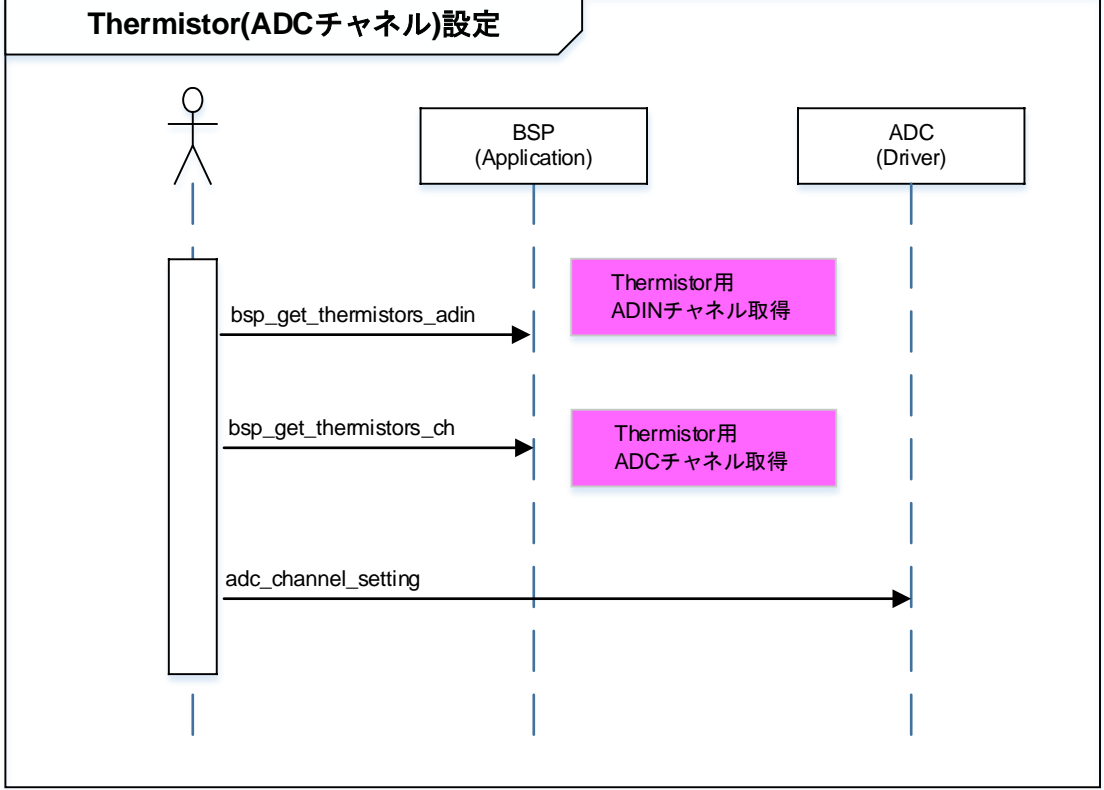

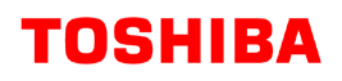

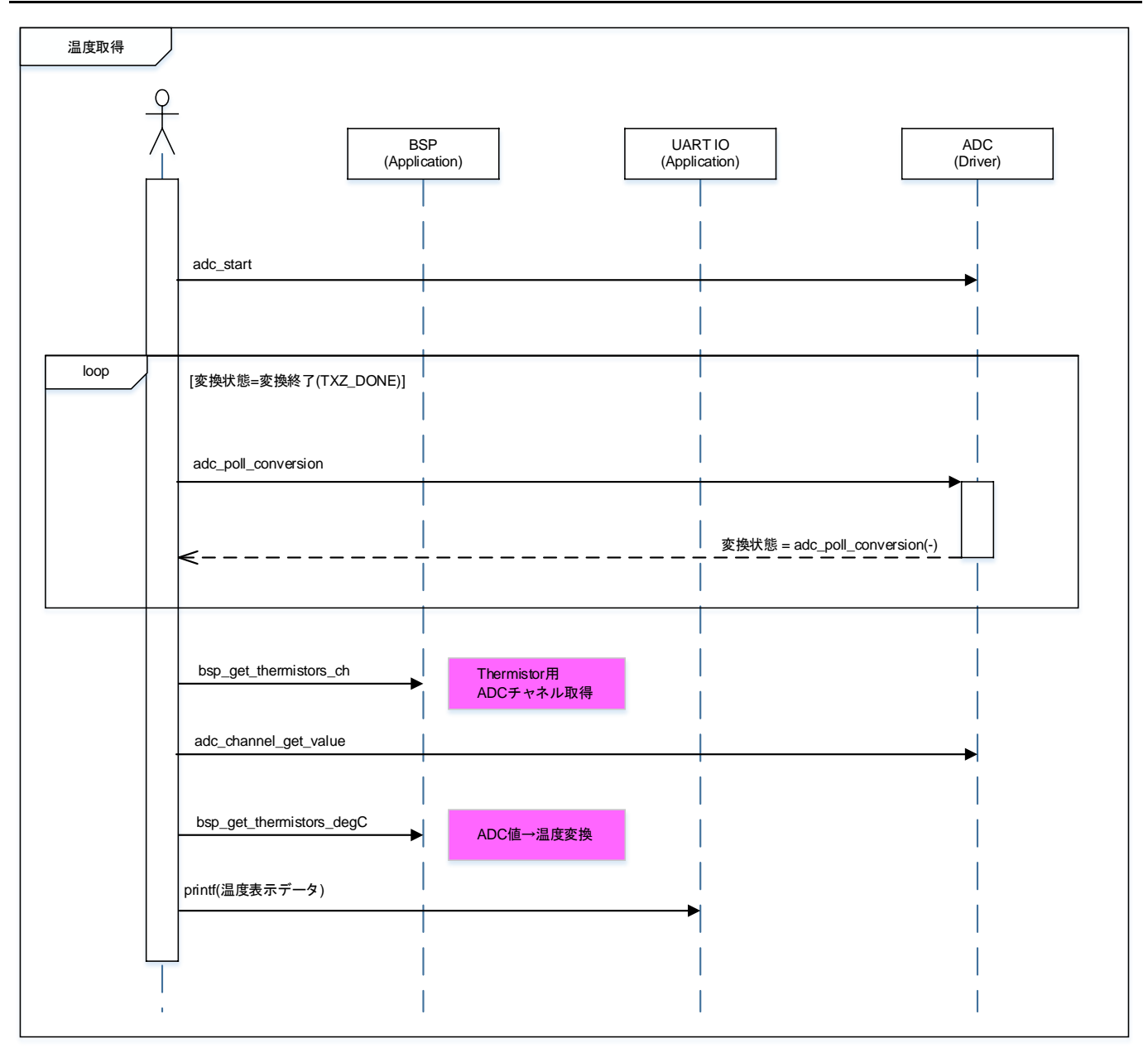

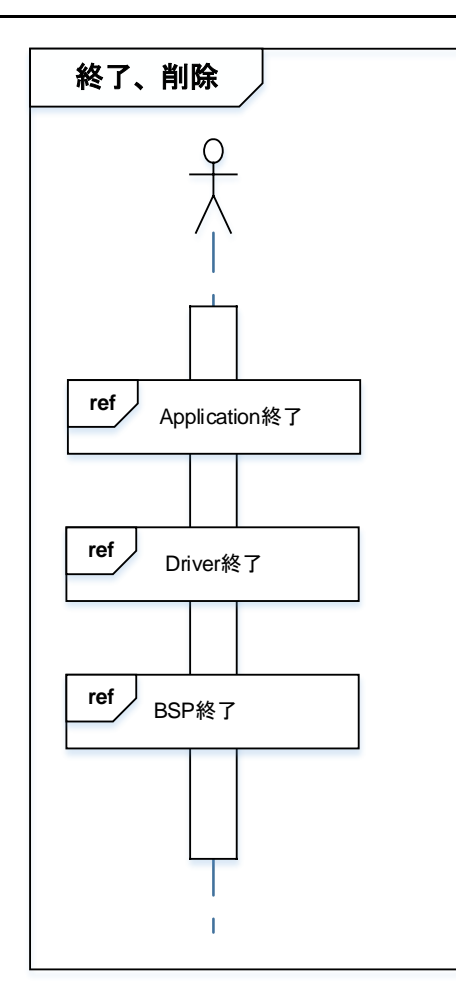

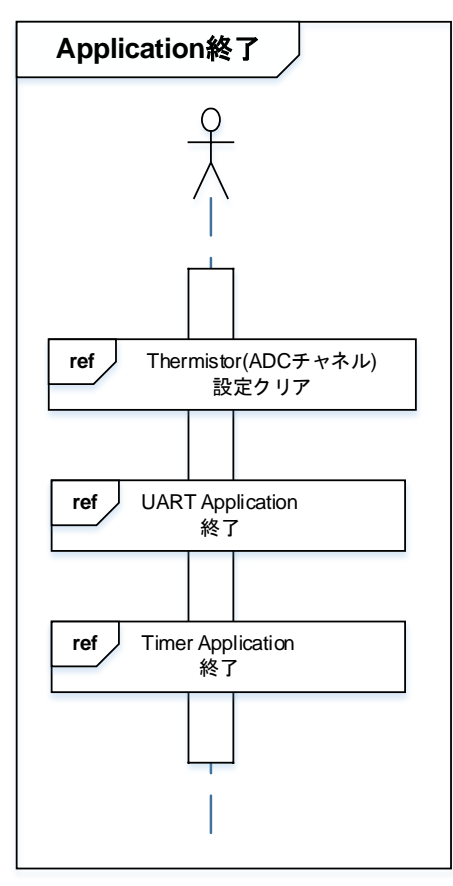

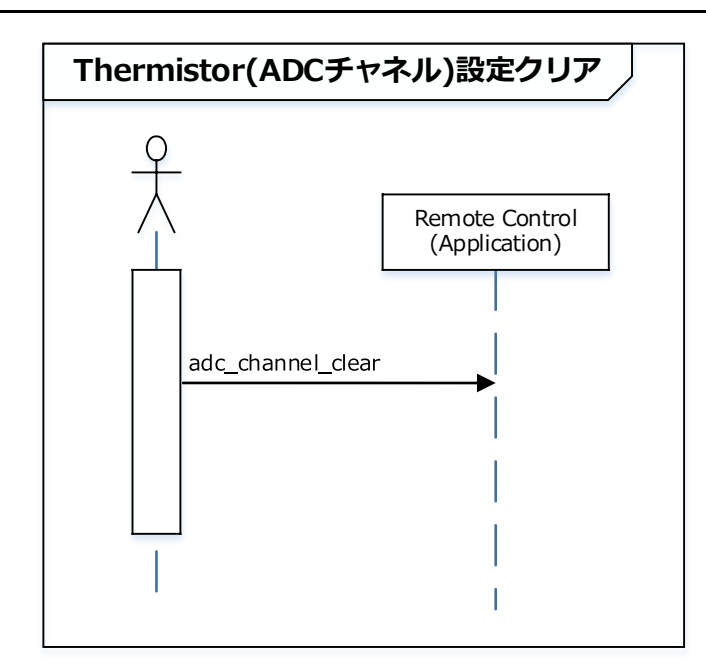

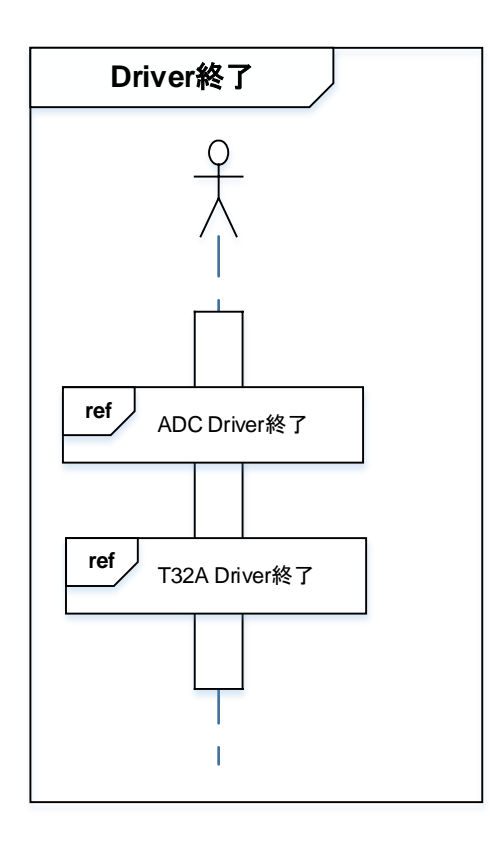

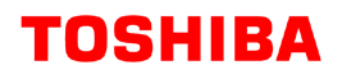

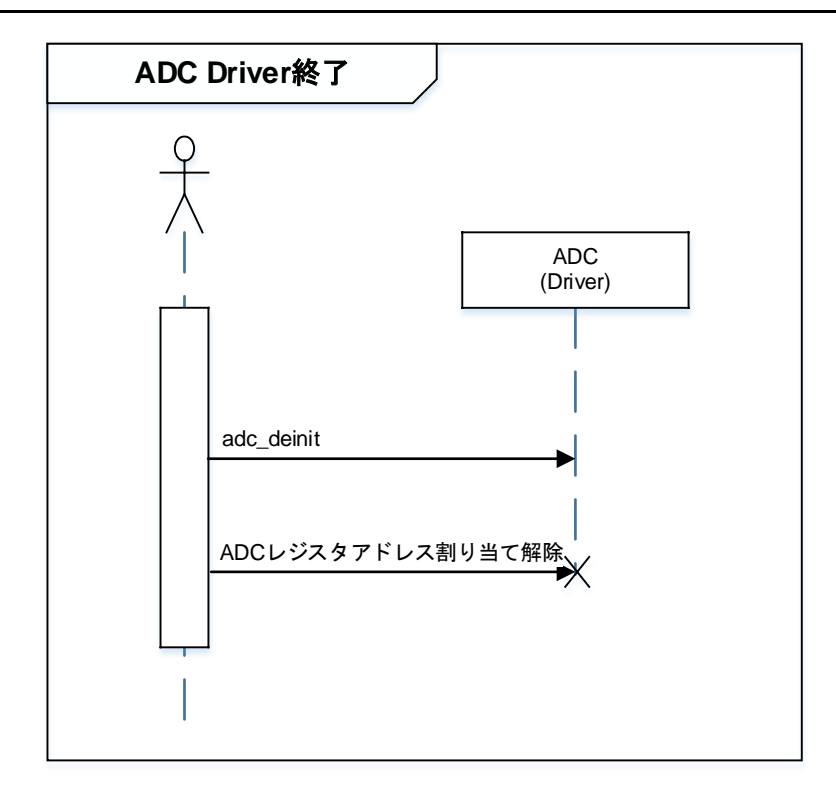

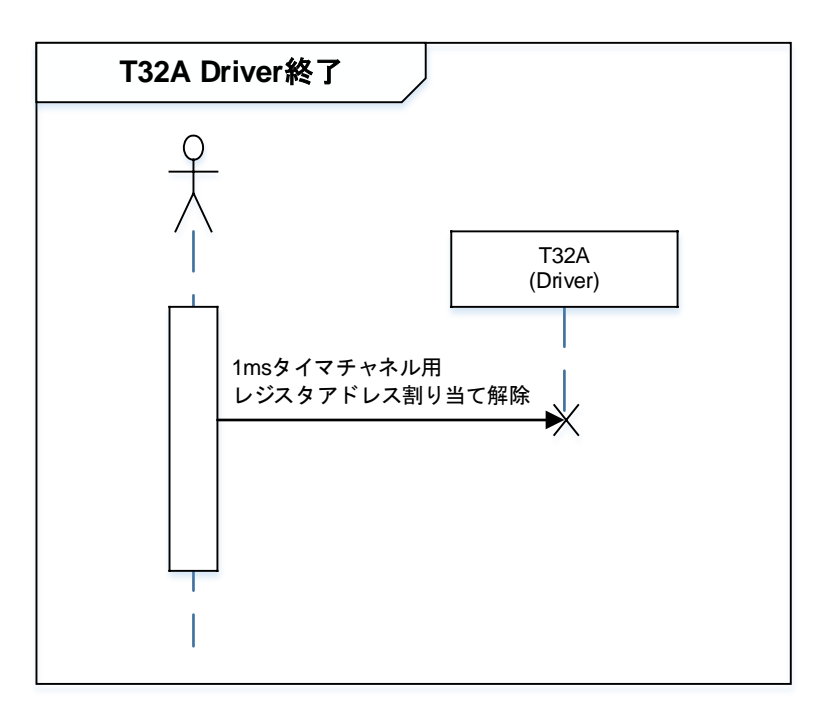

### 9. ご使用上の注意事項

TMPM3H6以外で使用する場合は、十分に動作確認をお願い致します。

### 10. 変更履歴

| Rev | 日付         | page | 変更項目 |
|-----|------------|------|------|
| 1.0 | 2018-02-01 | -    | 初版   |

#### 製品取り扱い上のお願い

株式会社東芝およびその子会社ならびに関係会社を以下「当社」といいます。 本資料に掲載されているハードウエア、ソフトウエアおよびシステムを以下「本製品」といいます。

- 本製品に関する情報等、本資料の掲載内容は、技術の進歩などにより予告なしに変更されることがあります。
- 文書による当社の事前の承諾なしに本資料の転載複製を禁じます。また、文書による当社の事前の承諾を得て本 資料を転載複製する場合でも、記載内容に一切変更を加えたり、削除したりしないでください。
- ・当社は品質、信頼性の向上に努めていますが、半導体・ストレージ製品は一般に誤作動または故障する場合があります。本製品をご使用頂く場合は、本製品の誤作動や故障により生命・身体・財産が侵害されることのないように、お客様の責任において、お客様のハードウエア・ソフトウエア・システムに必要な安全設計を行うことをお願いします。なお、設計および使用に際しては、本製品に関する最新の情報(本資料、仕様書、データシート、アプリケーションノート、半導体信頼性ハンドブックなど)および本製品が使用される機器の取扱説明書、操作説明書などをご確認の上、これに従ってください。また、上記資料などに記載の製品データ、図、表などに示す技術的な内容、プログラム、アルゴリズムその他応用回路例などの情報を使用する場合は、お客様の製品単独およびシステム全体で十分に評価し、お客様の責任において適用可否を判断してください。
- •本製品は、特別に高い品質・信頼性が要求され、またはその故障や誤作動が生命・身体に危害を及ぼす恐れ、膨大な財産損害を引き起こす恐れ、もしくは社会に深刻な影響を及ぼす恐れのある機器(以下"特定用途"という)に使用されることは意図されていませんし、保証もされていません。特定用途には原子力関連機器、航空・宇宙機器、医療機器、車載・輸送機器、列車・船舶機器、交通信号機器、燃焼・爆発制御機器、各種安全関連機器、昇降機器、電力機器、金融関連機器などが含まれますが、本資料に個別に記載する用途は除きます。特定用途に使用された場合には、当社は一切の責任を負いません。なお、詳細は当社営業窓口までお問い合わせください。
- 本製品を、国内外の法令、規則及び命令により、製造、使用、販売を禁止されている製品に使用することはできません。
- 本資料に掲載してある技術情報は、製品の代表的動作・応用を説明するためのもので、その使用に際して当社及び第三者の知的財産権その他の権利に対する保証または実施権の許諾を行うものではありません。
- 別途、書面による契約またはお客様と当社が合意した仕様書がない限り、当社は、本製品および技術情報に関して、明示的にも黙示的にも一切の保証(機能動作の保証、商品性の保証、特定目的への合致の保証、情報の正確性の保証、第三者の権利の非侵害保証を含むがこれに限らない。)をしておりません。
- 本製品、または本資料に掲載されている技術情報を、大量破壊兵器の開発等の目的、軍事利用の目的、あるいは その他軍事用途の目的で使用しないでください。また、輸出に際しては、「外国為替及び外国貿易法」、「米国 輸出管理規則」等、適用ある輸出関連法令を遵守し、それらの定めるところにより必要な手続を行ってください。
- 本製品の RoHS 適合性など、詳細につきましては製品個別に必ず当社営業窓口までお問い合わせください。本製品のご使用に際しては、特定の物質の含有・使用を規制する RoHS 指令等、適用ある環境関連法令を十分調査の上、かかる法令に適合するようご使用ください。お客様がかかる法令を遵守しないことにより生じた損害に関して、当社は一切の責任を負いかねます。

## 東芝デバイス&ストレージ株式会社